# **CADASTRO NO RU**

#### 1- ENTRE NO SITE PROAES.UFMS.BR;

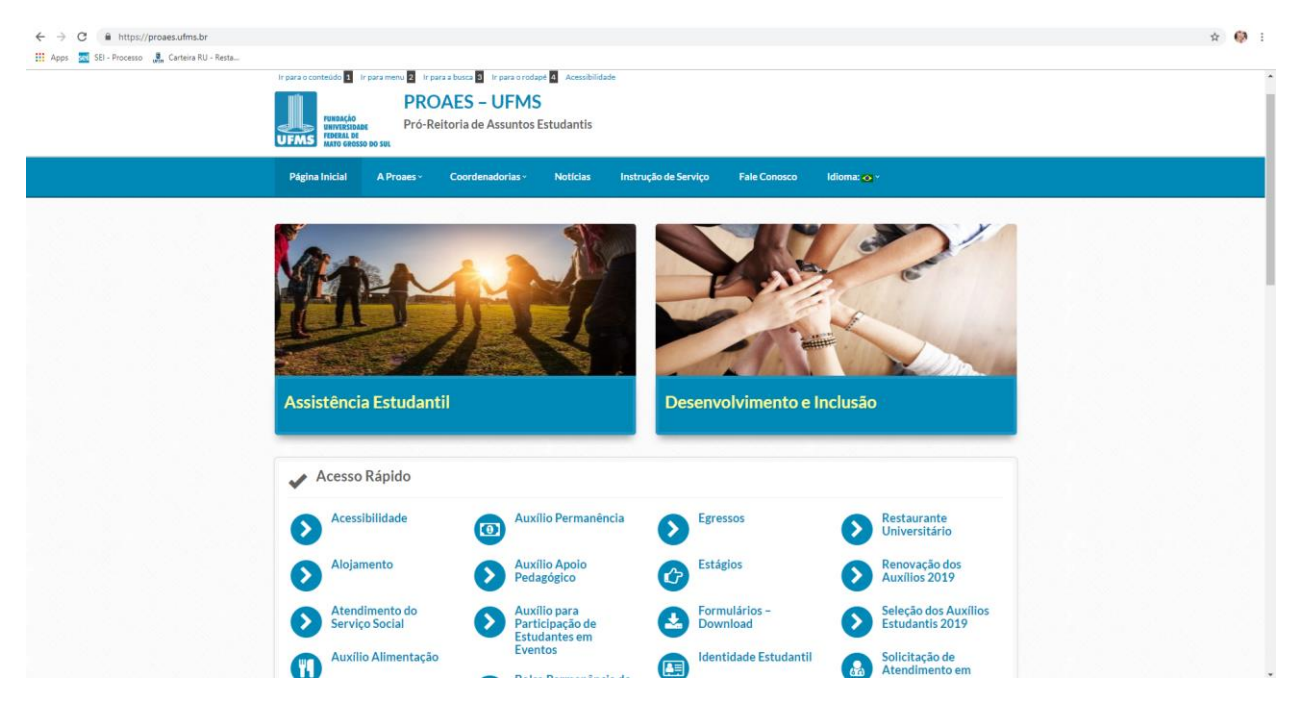

2- CLIQUE NO ITEM RESTAURANTE UNIVERSITÁRIO;

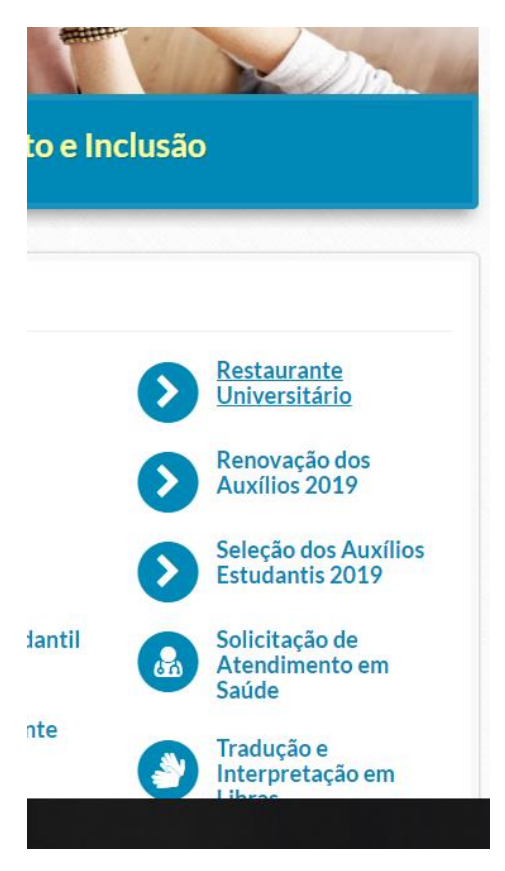

### 3- CLIQUE EM CADASTRO DO RU;

| ← → C @ https://proaes.ufms.br/13259-2/       |                                                   |                                     | ÷  1        |
|-----------------------------------------------|---------------------------------------------------|-------------------------------------|-------------|
| 🔛 Apps 🔤 SSI - Processo 🎝 Carteira RU - Resta |                                                   |                                     |             |
|                                               | PROAES - OFINIS                                   | is                                  |             |
|                                               | UFMS NATO GROSSO DO SUL                           |                                     |             |
|                                               | Página Inicial A Proaes - Coordenadorias - Notici | s Instrução de Serviço Fale Conosco | ldioma: 👩 - |
|                                               | Restaurante Universitário                         |                                     | BL CO       |
|                                               | Restaurante Universitario                         |                                     |             |
|                                               |                                                   |                                     |             |
|                                               |                                                   |                                     |             |
|                                               |                                                   | 5                                   |             |
|                                               |                                                   | Cadastro do RU                      |             |
|                                               |                                                   |                                     |             |
|                                               |                                                   | 0                                   |             |
|                                               |                                                   | Audanca Tarifária                   |             |
|                                               |                                                   |                                     |             |
|                                               |                                                   | W.                                  |             |
|                                               |                                                   |                                     |             |

### 4- FAÇA SEU LOGIN COM PASSAPORTE E SENHA;

| ← → C (# https://proaes.ufms.br/acesso-so-ru/ |                                                                                                    |                                                                                                    |                                                                                                    |                                                    |                             |                                            |                   |           | 0+ 1 <sup>1</sup> | tr 🚯 I |
|-----------------------------------------------|----------------------------------------------------------------------------------------------------|----------------------------------------------------------------------------------------------------|----------------------------------------------------------------------------------------------------|----------------------------------------------------|-----------------------------|--------------------------------------------|-------------------|-----------|-------------------|--------|
| 🔢 Apps 🙍 SEI - Processo 🤰 Carteira RU - Resta |                                                                                                    |                                                                                                    |                                                                                                    |                                                    |                             |                                            |                   |           |                   |        |
|                                               | BRASIL                                                                                                    | Serviços                                                                                                    | Simplifique! Pa                                                                                                    | rticipe Acess                                      | io à informação             | Legislação (                               | Canais 🔣          |           |                   |        |
|                                               | Universidade Pederal de Mato G<br>Ir para a contecido  T arra meno<br>UFBAS<br>UFBAS<br>UFBAS<br>UFBAS<br>NATO GOSTO O SUL<br>Página Inicial A Pro                                                                                                    | ereno do 501                                                                                                    | ibilidade<br>is Instrução de Ser                                                                                                    | € Sistem<br>rviço Fale                             | as ⊠Webmail                 | A Hormal A* A-                             | CAlto contraste L | anguage + |                   |        |
|                                               | Página Inicial / Solicitação                                                                                                    | de acesso ao RU                                                                                                    |                                                                                                    |                                                    | Ent                         | rar                                        |                   |           |                   |        |
|                                               | Olf, que bom que você faz pa<br>acesso ao Restaurante Unive<br>Tamilias, será definido valor<br>ATENÇÃO: documentos com<br>ACEDÊMICOS QUE MECES<br>PROVIDENCIAR A DOCUM<br>INSTRUÇÃO DE SERVIÇO N<br>Para Envíar esse formulário i<br>Você ainda não salba ou não | SSO BUTCO<br>relative terra beneficio da Assistencia Esta<br>taraficia e terra beneficio da Assistencia Esta<br>da refleção do RU de Camo Grando.<br>regrostradiros apestados en relativados posterior<br>INTANA CLEMAR A REXIDA INFO COMO DESCRITA E ENVIRA NO<br>PITAÇÃO ABRANDO DESCRITA E ENVIRA NO<br>PITAÇÃO ESCRITA E ENVIRA NO<br>PITAÇÃO ESCRITA E ENVIRA NO<br>PITAÇÃO ESCRITA E ENVIRA NO<br>PITAÇÃO ESCRITA E ENVIRA NO<br>PITAÇÃO ESCRITA E ENVIRA NO<br>PITAÇÃO ESCRITA E ENVIRA NO<br>PITAÇÃO ESCRITA E ENVIRA NO<br>PITAÇÃO ESCRITA ENVIRA NO<br>PITAÇÃO ESCRITA ENVIRA NO<br>PITAÇÃO ESCRITA ENVIRA NO<br>PITAÇÃO ESCRITA ENVIRA NO<br>PITAÇÃO ESCRITA ENVIRA NO<br>PITAÇÃO ESCRITA ENVIRA NO<br>PITAÇÃO ESCRITA ENVIRA NO<br>PITAÇÃO ESCRITA ENVIRA NO<br>PITAÇÃO ESCRITA ENVIRA NO<br>PITAÇÃO ESCRITA ENVIRA NO<br>PITAÇÃO ESCRITA ENVIRANDA<br>PITAÇÃO PITA ENVIRANDA<br>PITAÇÃO PITARA PITA<br>PITAÇÃO PITARA NO<br>PITAÇÃO PITARA PITA<br>PITAÇÃO PITARA PITA<br>PITAÇÃO PITARA PITA<br>PITAÇÃO PITARA PITA<br>PITAÇÃO PITARA PITA<br>PITAÇÃO PITARA PITA<br>PITAÇÃO PITARA PITA<br>PITAÇÃO PITARA PITA<br>PITAÇÃO PITARA PITA<br>PITAÇÃO PITARA PITA<br>PITAÇÃO PITARA PITA<br>PITAÇÃO PITARA PITA<br>PITAÇÃO PITARA PITARA PITA<br>PITAÇÃO PITARA PITA<br>PITARA PITARA PITARA PITARA PITARA PITARA PITARA PITARA<br>PITARA PITARA PITARA PITARA PITARA PITARA PITARA PITARA PITARA<br>PITARA PITARA PITAR | sse o questionário a seguir<br>Iantil. Conforme a sua faix<br>rmente.<br>FORMULARIO, DEVEM<br>E-MAIL DIASE PROAESQ<br>esaporte UFMS na barra la<br>er o cadastro. | para o seu<br>a de renda<br>UFMS.BR<br>Heral. Caso | ma<br>Passv<br>• Ret<br>Loj | rcela.bertin<br>vord<br>momber Me<br>gin → |                   |           |                   |        |

## 5- CLIQUE EM SEGUINTE;

| UTATA REALEMENT AND A STRUCTURE AND A STRUCTURE AND A STRUCTUR |                    |
|----------------------------------------------------------------------------------------------------|--------------------|
| Página Inicial A Proaes - Coordenadorias - Noticias Instrução de Serviço Fale Co                                                                                                    | nosco Idioma: 👩    |
| Página Inicial - / Solicitação de acesso ao RU                                                                                                    | Olá Marcela        |
| Solicitação de acesso ao RU                                                                                                    | Esqueceu a se Sair |
| Olá, que bom que você faz parte da UFMSI Gostariamos que você preenchesse o questionírio a seguir para o seu<br>acesso ao Restaurante Universitário e ter os beneficios da Ansistência Estudantil. Conforme a sua faixa de renda<br>familia será demido o varior da refeciado da Pui do Camoo Grande.                                                                                                    |                    |
| ATENÇÃO: documentos comprobatórios poderão ser solicitados posteriormente.                                                                                                    |                    |
| PROVIDENCIAR A DOCUMENTAÇÃO ABAIXO DESCRITA E ENVIAR NO E-MAIL DIASE PROAES@UFMS.BR                                                                                                    |                    |
| INSTRUÇÃO DE SERVIÇO Nº 128, DE 12 DE JUNHO DE 2018<br>Papa 1 de 2<br>50%                                                                                                    |                    |
| Passaporte UFMS *                                                                                                    |                    |
| marcela.bertin                                                                                                    |                    |

- 6- PREENCHA OS CAMPOS E CLIQUE EM ENVIAR.
- 7- PRONTO! SEU CADASTRO FOI REALIZADO COM SUCESSO, AGORA É SÓ PASSAR SUA IDENTIDADE ESTUDANTIL NA ENTRADA DO RU. SE VOCÊ AINDA NÃO TEM SUA IDENTIDADE, DIGITE SEU RGA NA ENTRADA.

05/2019 UFMS.